# Keysight Technologies

Using Source/Measure Unit as a Voltmeter

B2900A Precision Source/Measure Unit

Demo Guide

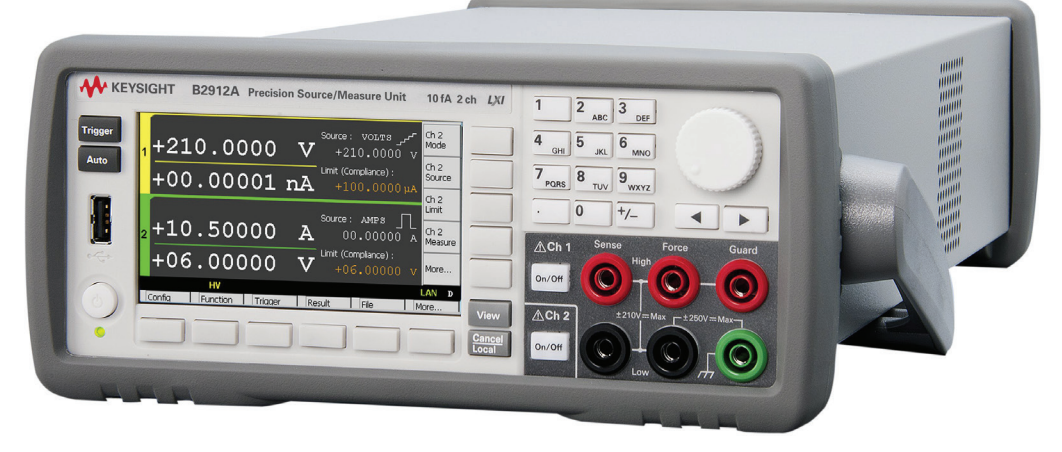

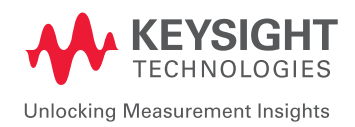

### Introduction

The Keysight B2900A Series Precision Source/Measure Unit (SMU) is a compact and cost-effective bench-top SMU with the capability to output and measure both voltage and current. The B2900A Series SMU enables you to make a wide range of current versus voltage (IV) measurements more accurately and quickly than ever before. In addition, the B2900A Series SMU comes with an intuitive graphical user interface (GUI) and free PC-based application software that make it easy for you to begin making productive measurements immediately.

This demonstration guide shows how easily you can use the Keysight B2900A Series SMU as a voltmeter.

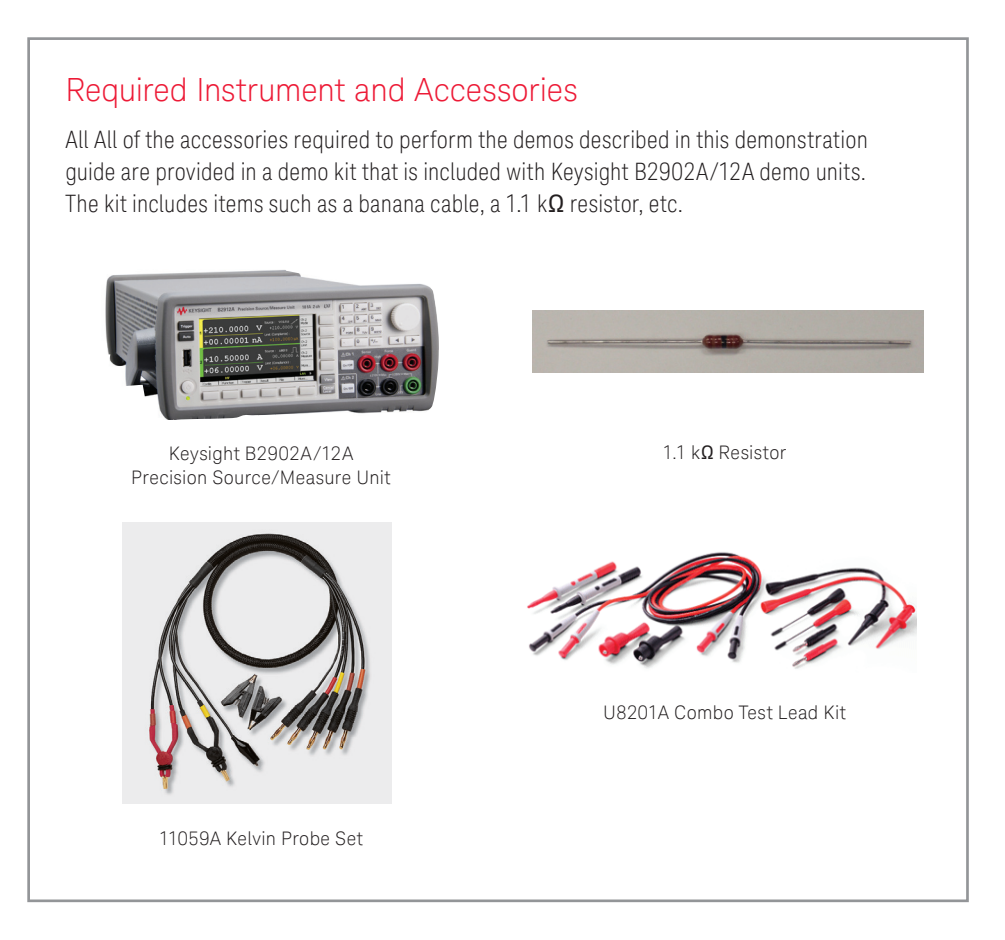

### Concept

Figure 1 illustrates the connection diagram used in the demo to use the Keysight B2900A Series SMU as a voltmeter. Since the low terminal of the channels in the B2900A Series SMU is grounded internally in the initial state, you need to configure it floating.

In this demo, a 1.1 k $\Omega$  resistor combined with a current source is used as a DUT and measure voltage across the resistor. The channel 2 of the B2902A/12A is used as a current source. However, you can also use your own current source for it

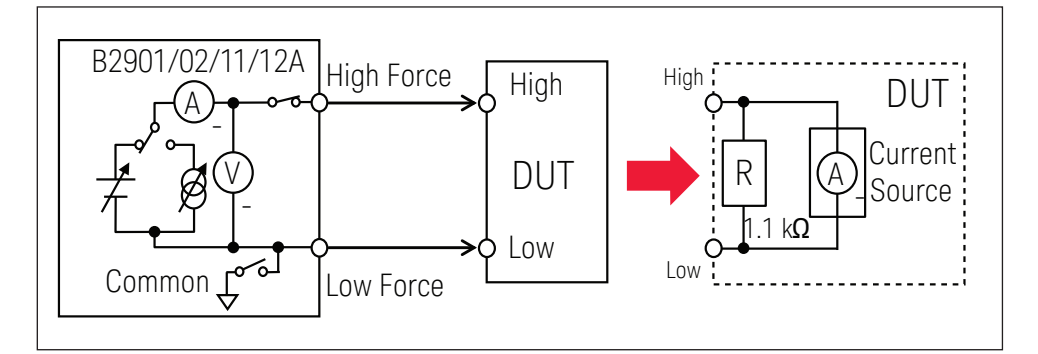

Figure 1. Connection diagram and basic condition

### Setup

1. Connect the yellow banana plug of the 11059A to the Ch1 Low Force Terminal.

2. Connect the **red banana plug** of the 11059A to the **Ch1 High Force** Terminal.

3. Connect the **black banana cable** of the U8201A to the **Ch2 Low Force** Terminal.

4. Connect the **red banana cable** of the U8201A to the **Ch2 High Force** Terminal.

5. Clip the end of the 1.1  $k\Omega$  resistor with the black alligator clip of the U8201A.

6. Clip the same end with the black gold-plated tweezers of the 11059A.

7. Clip the other end of the 1.1  $k\Omega$  resistor with the red alligator clip of the U8201A  $\,$ 

8. Clip the same end of 1.1  $k\Omega$  resistor which the red alligator clip is clipped with the red gold-plated tweezers of the 11059A.

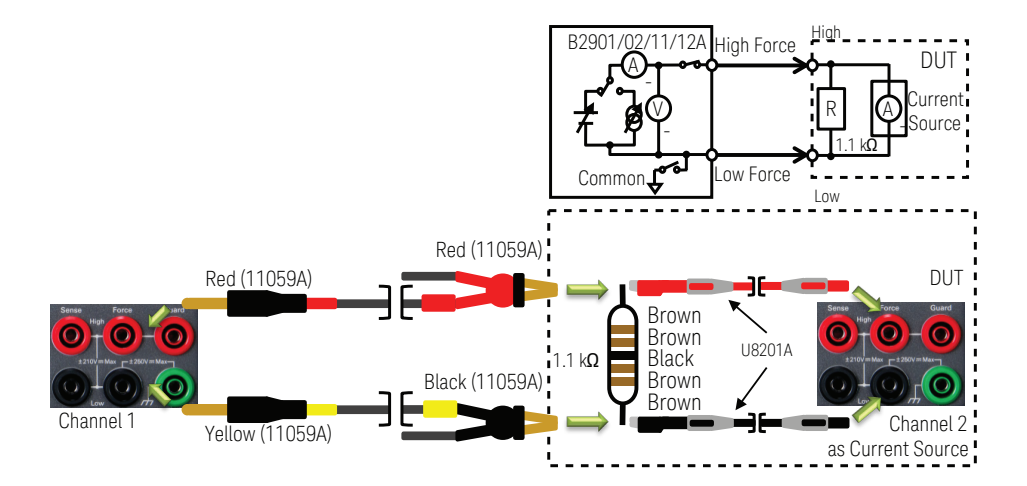

### LAB1: Use Source/Measure Unit as an Voltmeter

### Demonstration

In the default setting, the low terminal of the channels in the Keysight B2900A Series SMU is grounded internally. However, the low terminal can be disconnected from the ground and kept floating. Configuring the low terminal state to FLOATING, which enables you to connect the low terminal to any potential up to  $\pm 250$  V, and measuring voltage with sourcing 0 A from the channel, which makes it possible to use the channel as a voltmeter.

### 1. Configure the low terminal state to FLOATING

1) If you aren't on the top of the Function menu, press **Cancel** repeatedly to return to the top level.

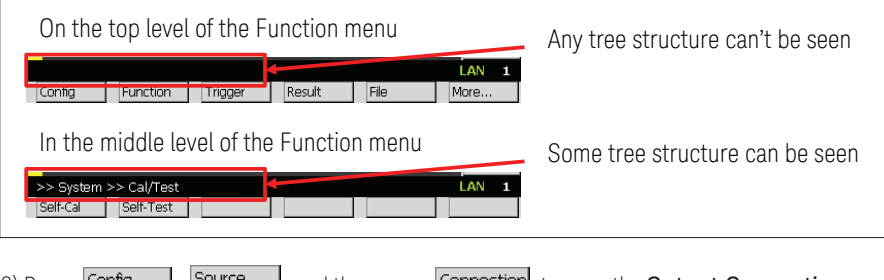

2) Press Config , Source , and then press Connection to open the Output Connection dialogue.

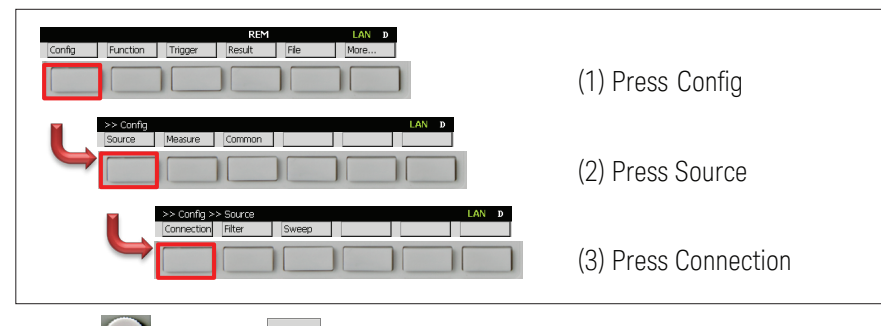

## Source/Measure Unit.

### Procedure

Objective

- 1. Configure the low terminal state to FLOATING
- 2. Measure voltage using the SMU (Channel 1) as a voltmeter

This demo illustrates the voltage

measurement function as a voltmeter

measuring the voltage across the resistor biased by a current source using a

by sourcing almost 0 A current and

- 3. Enable the DUT
- 4. Confirm measured voltage
- 5. (Optional) Configuring the measurement speed
- 6. (Optional) Configuring the measurement range operation

3) Press 🔘

and select <sup>ch 1</sup> to specify the channel which the **Low terminal state** is

configured for.

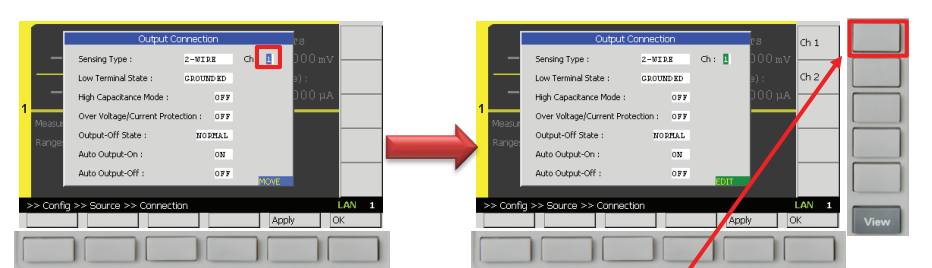

4) Press and select FLOAT , and then press or to configure the Low terminal state to FLOATING.

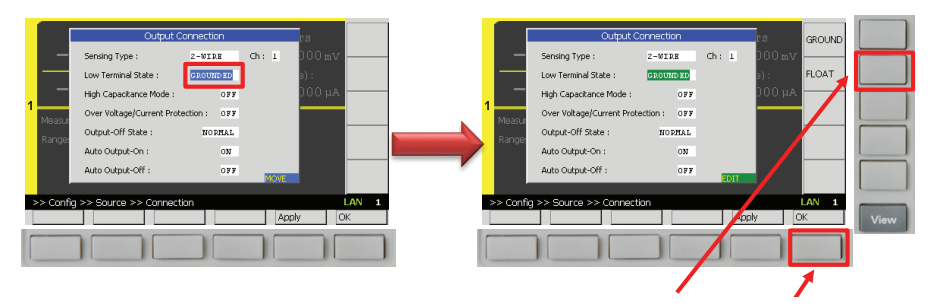

If the low terminal state of the channel is set to FLOATING, you can see the status indicator on the GUI as below, although no indicator can be seen on being set to GROUNDED.

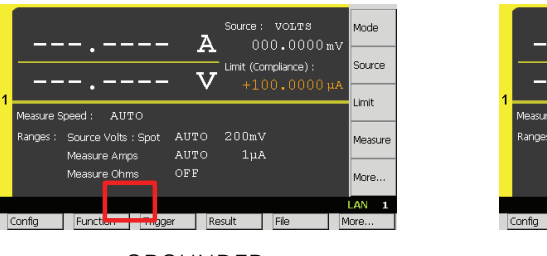

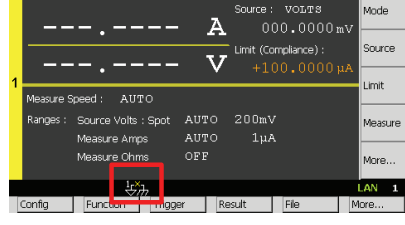

GROUNDED

FLOATING

2. Measure voltage using the SMU (Channel 1) as a voltmeter

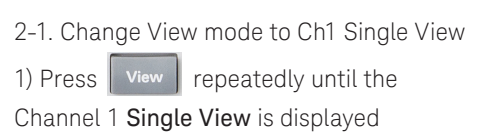

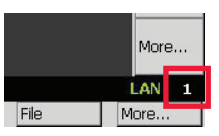

2-2. Configure the condition to source and measure

1) Press Mode to edit the Source function, and then select and to set the Source function to Current source.

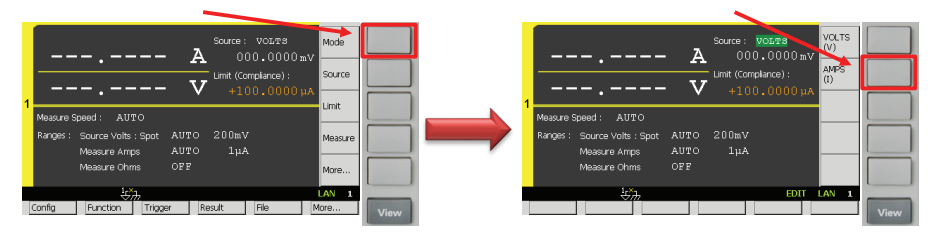

2) Rotate and press () to edit the Current source range operation. Then Select

FIXED to set the Current source range operation to FIXED.

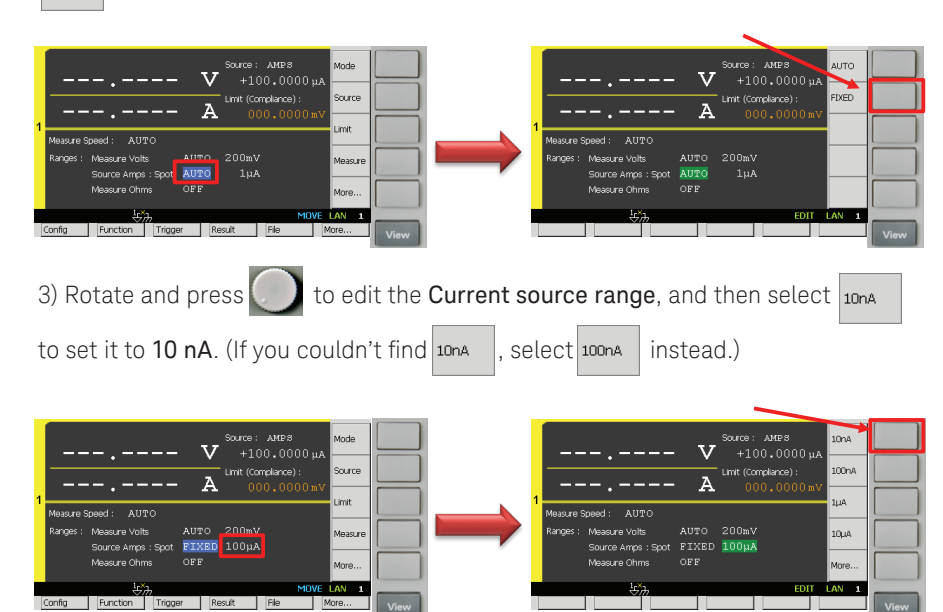

4) Press source to edit the Source value, and then enter 0.001 nA (1 pA) to set the Source value to 1 pA.

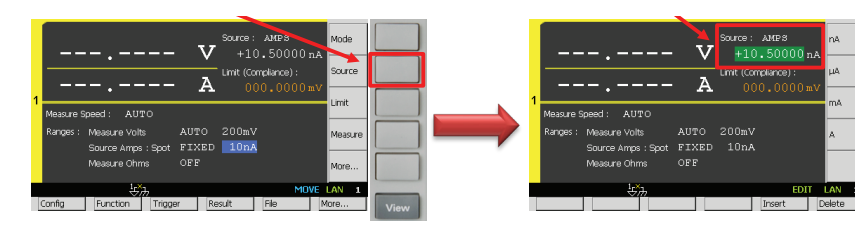

5) Press unit to edit the Limit value, and then enter 2 V to set the Limit value to 2 V

for example.

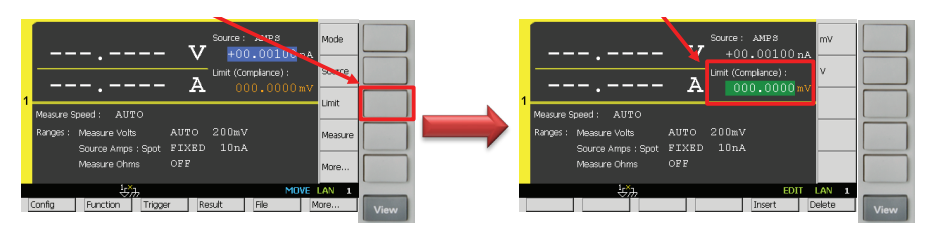

6) Press Measure to configure the Measurement parameter, and then select set the Measurement parameter to Voltage.

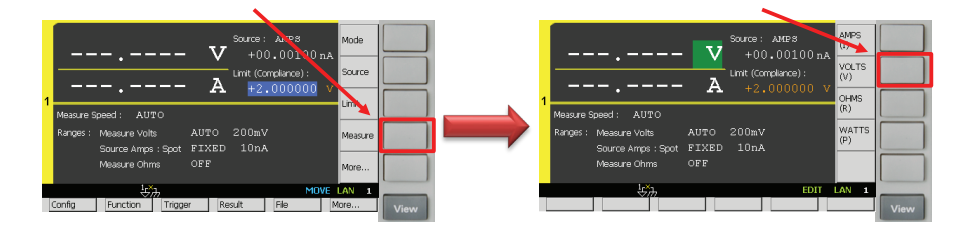

### 2-3. Perform the measurement

1) Press on/off for the channel 1 to switch on its output terminal.

2) Press Auto to perform a measurement repeatedly. Now you can see the

measurement result on the GUI of the B2902/12A as below.

|   | Source: AMPS                                                     | Mode    |
|---|------------------------------------------------------------------|---------|
|   | +00.00094 nA +2 00000 v                                          | Source  |
| 1 | Measure Speed: AUTO                                              | Limit   |
|   | Ranges: Measure Volts AUTO 200mV<br>Source Amos: Sont FIXED 10nA | Measure |
|   | Measure Ohms OFF                                                 | More    |
| í | чито 🖓                                                           | LAN 1   |
| 1 | Config Function Trigger Result File M                            | lore    |

### 3. Enable the DUT

You can also use your own current source instead of the channel 2 of the B2902A/12A

3-1. Change View mode to Ch2 Single View.

1) Press view repeatedly until the

Channel 2 Single View is displayed.

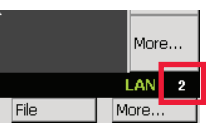

3-2. Configure the condition of the current source (Channel 2)

1) Press Mode to edit the Source function, and then select  $A^{MPS}_{(1)}$  to set the Source

function to Current source.

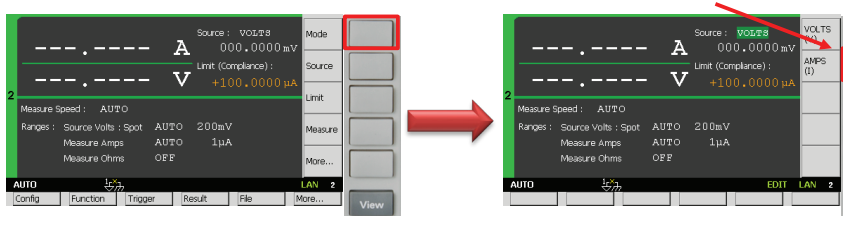

2) Press source to edit the **Source value**, and then enter **1 mA** to set the **Source value** to **1 mA** for example.

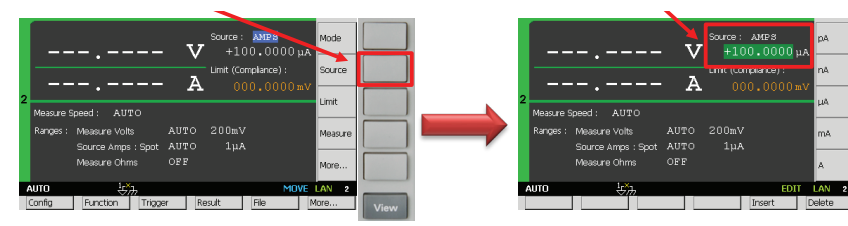

3) Press Limit to edit the Limit value, and then enter 2 V to set the Limit value to 2 V for example.

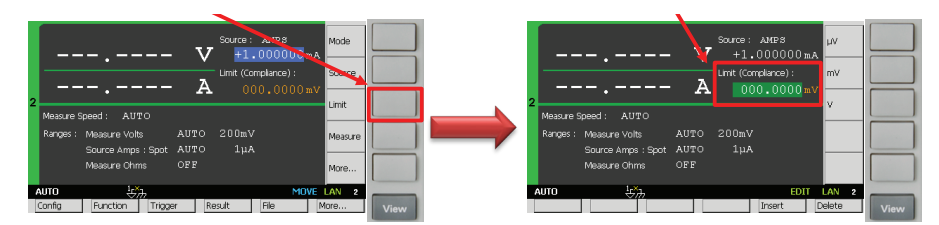

4) Press on/off for the channel 2 to switch on its output terminal and enable the DUT.

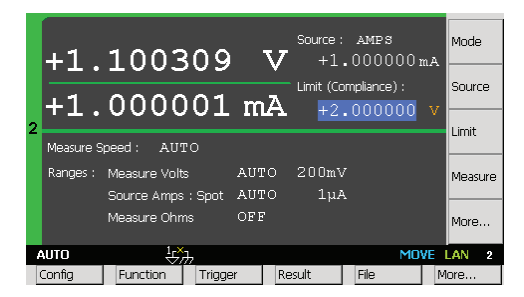

### 4. Confirm measured voltage

4-1. Change View mode to Ch1 Single View.

1) Press view repeatedly until

Channel 1 Single View is displayed.

|      | Mor  | ∍ |  |
|------|------|---|--|
|      | LAN  | 1 |  |
| File | More |   |  |

You can see about 1.1 V as measured value, since 1 mA is sourced to a 1.1 k $\Omega$  resistor. If you press on/off for the channel 2 to switch it off, you can see only the offset voltage because the DUT is disabled.

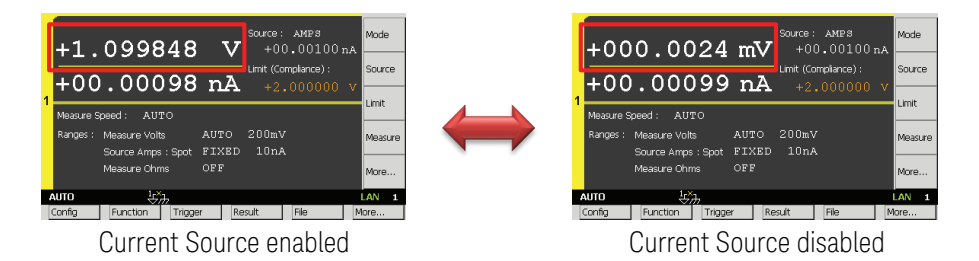

Theoretically speaking, the measured voltage should be 1.1 V since 1mA is sourced to a 1.1 k $\Omega$  resistor. However, it may be varied because the resistor has some error on its value actually.

### 5. (Optional) Configuring the measurement speed

In the default setting, the instrument selects the appropriate measurement speed and range automatically to get the fine accuracy. However, you can also specify these parameters on the GUI of the B2900A Series SMU to meet a variety of the requirement to the measurement conditions.

For example, let's try to change the measurement speed to NORMAL to make a measurement more carefully. If you select NORMAL, the aperture time is set to 1 PLC. Here, PLC stands for power line cycle and the specified number of power line cycles is used

per a measurement.

1) Press speed to edit the Measurement speed, and then select NORMAL to set the

Measurement speed to NORMAL. (If you can't see **seed** in Assist keys, press **More**... to change the keys shown in Assist keys.)

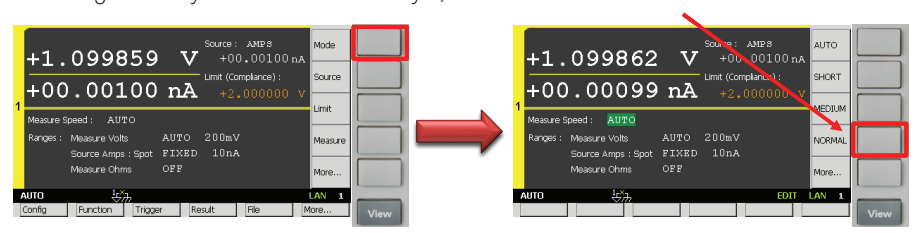

### 6. (Optional) Configuring the measurement range operation

The parameters which configure the measurement range operation can be displayed in the Range Sub-panel in the Channel 1 Single View. In the default setting, the B2900A Series SMU performs the voltage measurement using a 200 mV voltage minimum measurement range with AUTO range operation. With AUTO range operation, the B2900A Series SMU selects the proper range for the measurement with the specified minimum measurement range so that you don't need to take care about it. To know how to change the measurement range setting, try to configure to use the 2 V voltage minimum measurement range with AUTO range operation.

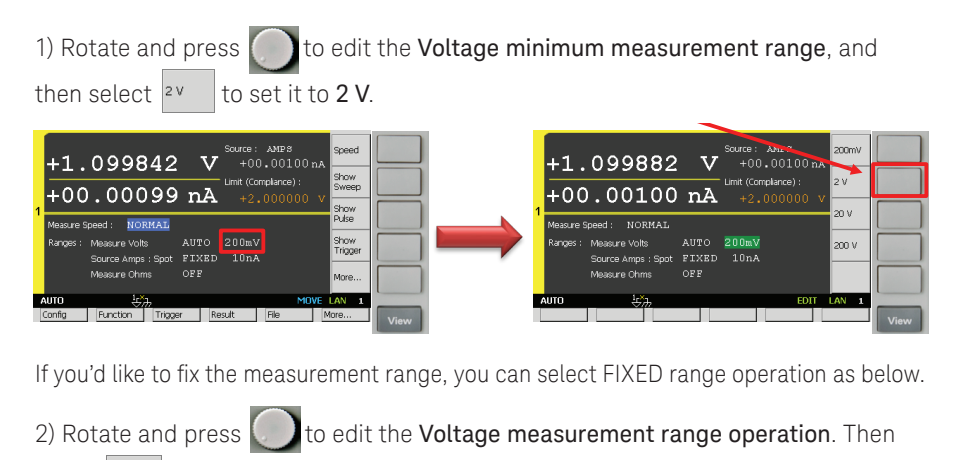

Select FIXED to set the Voltage measurement range operation to FIXED

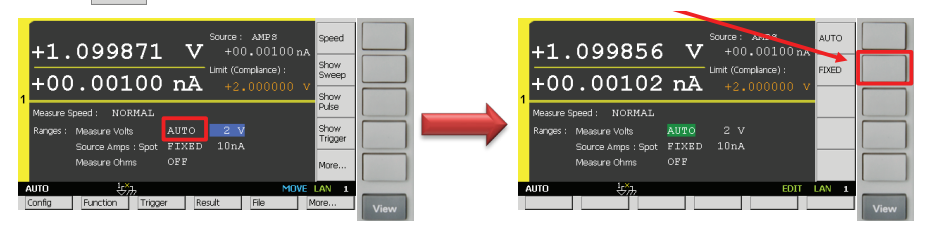

### Conclusion

The Keysight B2900A Series Precision Source/Measure Unit (SMU) is a compact and cost-effective bench-top SMU with the capability to output and measure both voltage and current. Although it has the capability to make a wide range of current versus voltage (IV) measurements as its intrinsic function, the B2900A Series SMU can be used as a voltmeter easily.

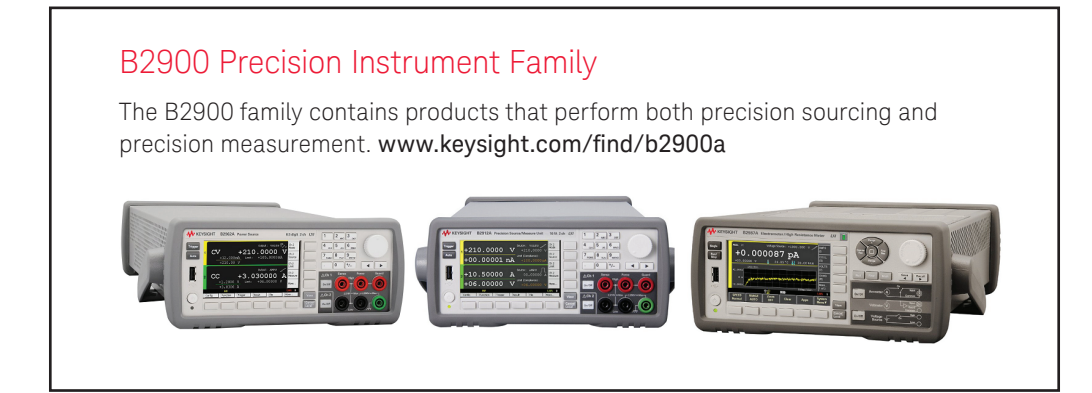

### Evolving

Our unique combination of hardware, software, support, and people can help you reach your next breakthrough. We are unlocking the future of technology.

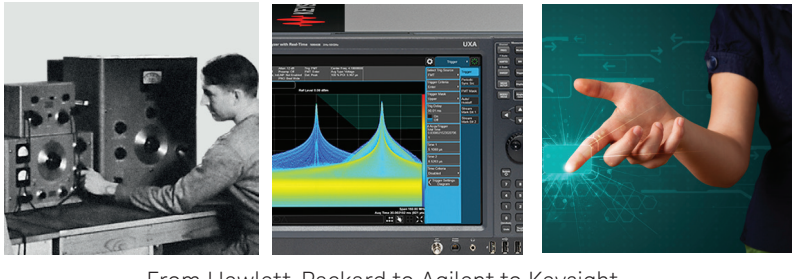

From Hewlett-Packard to Agilent to Keysight

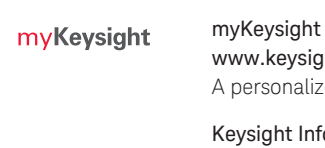

### www.keysight.com/find/mykeysight

www.keysight.com/find/Infoline

A personalized view into the information most relevant to you.

#### Keysight Infoline

### Keysight Infoline

Keysight's insight to best in class information management. Free access to your Keysight equipment company reports and e-library.

### **Keysight Services**

#### www.keysight.com/find/service

Our deep offering in design, test, and measurement services deploys an industry-leading array of people, processes, and tools. The result? We help you implement new technologies and engineer improved processes that lower costs.

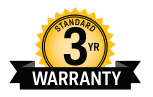

**KEYSIGHT** 

SERVICES

### Three-Year Warranty

#### www.keysight.com/find/ThreeYearWarranty

Keysight's committed to superior product quality and lower total cost of ownership. Keysight is the only test and measurement company with three-year warranty standard on all instruments, worldwide. And, we provide a one-year warranty on many accessories, calibration devices, systems and custom products.

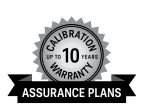

### Keysight Assurance Plans

www.keysight.com/find/AssurancePlans

Up to ten years of protection and no budgetary surprises to ensure your instruments are operating to specification, so you can rely on accurate measurements.

#### **Keysight Channel Partners**

#### www.keysight.com/find/channelpartners

Get the best of both worlds: Keysight's measurement expertise and product breadth, combined with channel partner convenience.

www.keysight.com/find/b2900a

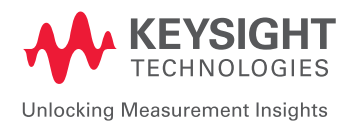

For more information on Keysight Technologies' products, applications or services, please contact your local Keysight office. The complete list is available at: www.keysight.com/find/contactus

#### Americas

| Canada<br>Brazil<br>Mexico<br>United States | (877) 894 4414<br>55 11 3351 7010<br>001 800 254 2440<br>(800) 829 4444 |
|---------------------------------------------|-------------------------------------------------------------------------|
| Asia Pacific                                |                                                                         |
| Australia                                   | 1 800 629 485                                                           |
| China                                       | 800 810 0189                                                            |
| Hong Kong                                   | 800 938 693                                                             |
| India                                       | 1 800 11 2626                                                           |
| Japan                                       | 0120 (421) 345                                                          |
| Korea                                       | 080 769 0800                                                            |
| Malaysia                                    | 1 800 888 848                                                           |
| Singapore                                   | 1 800 375 8100                                                          |
| Taiwan                                      | 0800 047 866                                                            |
| Other AP Countries                          | (65) 6375 8100                                                          |

#### Europe & Middle East

Austria Belaium Finland France Germany Ireland Israel Italv Luxembourg Netherlands Russia Spain Sweden Switzerland

For other unlisted countries: www.keysight.com/find/contactus

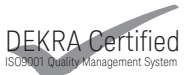

United Kingdom

(BP-06-08-16)

www.keysight.com/go/quality Keysight Technologies, Inc. DEKRA Certified ISO 9001:2015 Quality Management System

This information is subject to change without notice. © Keysight Technologies, 2016 Published in USA, August 18, 2016 5992-1709EN www.keysight.com